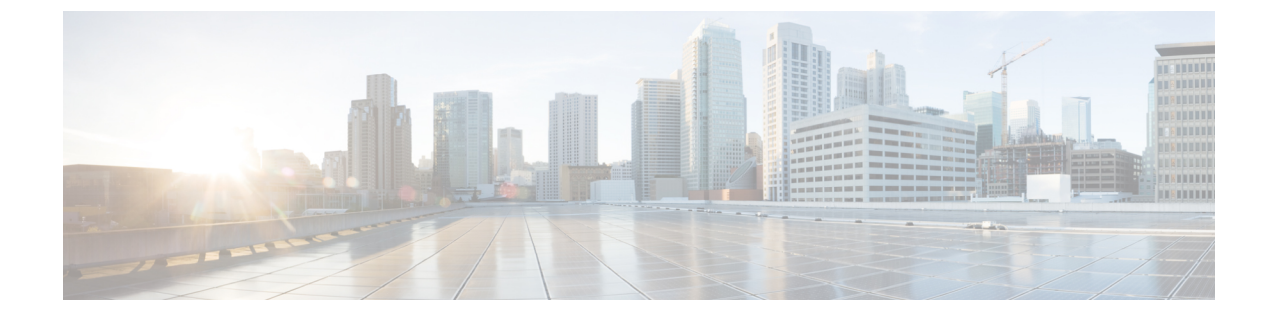

# **Ping Identity**

### 6

Important

**Enterprise Manager has been discontinued**. You can now use Security Cloud Control to manage your identity provider integrations. See the Identity provider integration guide for more information.

All of your existing identity provider integration data is available through Security Cloud Control.

- Overview, on page 1
- Getting Started, on page 1

### **Overview**

This guide explains how to create a SAML application on Ping Identity and integrate it with Security Cloud Sign On.

## **Getting Started**

#### Before you begin

- You must be able to sign in to the Ping Idendity management console with admin privileges.
- You need to have completed Step 1: Create an enterprise and Step 2: Claim and verify your email domain of the enterprise settings wizard.

#### **Step 1** In your Ping Idendity console:

- a) Go to **Connections** > **Applications**.
- b) Click the + button to open the Add Application dialog.
- c) In the Application Name field enter Secure Cloud Sign On, or other name.
- d) Optionally, add a description and upload an icon.
- e) For Application Type select SAML application and then click Configure.
- f) In the **SAML Configuration** dialog select the option to **Manually Enter** SAML metadata and enter temporary URLs for **ACS URL** and **Entity ID**. You'll replace these later with the real URLs.

Add Application
SAML Configuration
Provide Application Metadata

Import Metadata
Import Metadata
Import From URL
Manually Enter

Cisco-security-cloud-saml-metadata (3).xml
cisco-security.cisco.com/sso/saml2/0oa1sc3asja...
Add
Entity ID \*
https://www.okta.com/saml2/service-provider/spn...

- g) Click Save.
- h) Click the **Configuration** tab.
- i) Click Download Signing Certificate.
- j) Copy the values of the Issuer ID and Single Signon Service properties for use in the next step.
- k) Click the Attribute Mappings tab.
- 1) Click the Edit (pencil) icon.
- m) For the required saml\_subject attribute, select Email Address.
- n) Click +Add and add the following mappings of SAML attributes to PingOne user identity attributes, enabling the Required option for each mapping.

| Attributes | PingOne<br>Mappings |
|------------|---------------------|
| firstName  | Email Address       |
| lastName   | Given Name          |
| email      | Family Name         |

| The Autobic Mapping parel should look like the following | The Attribute | Mapping p | anel should | look like | the following. |
|----------------------------------------------------------|---------------|-----------|-------------|-----------|----------------|
|----------------------------------------------------------|---------------|-----------|-------------|-----------|----------------|

| Attribute Mapping |                  |   |    |             | $\subset$ | + Add |
|-------------------|------------------|---|----|-------------|-----------|-------|
| Attributes        | PingOne Mappings |   |    | F           | Require   | d     |
| saml_subject      | Email Address    | • | °¢ | 0<br>0<br>0 |           | Ĩ     |
| email             | Email Address    | - | Ŷ¢ | *<br>*      |           | Î     |
| firstName         | Given Name       | • | Ŷ¢ | •           | <b>~</b>  | Î     |
| lastName          | Family Name      | • | Ŷ¢ | •           |           | Î     |
|                   |                  |   |    |             |           |       |

- o) Click **Save** to save your mappings.
- **Step 2** In a new browser tab open the Enterprise settings wizard. You should be on the **Set Up** step of the **Integrate Identity Provider** screen (Step 3: Exchange SAML metadata).
  - a) In the Identity Provider (IdP) Name field enter a name for the integration, such as Ping SSO
  - b) In the **Single Sign-On Service URL** field enter the value of the **Issuer ID** field you copied from your Ping SAML application.
  - c) Click Add... and select the Ping signing certificate you downloaded previously.
  - d) Opt out of Duo Multi-Factor Authentication for your users at no cost, if desired.

| Integrate Identity Provider                                                                                                    |                                                                                                    |  |  |  |  |
|----------------------------------------------------------------------------------------------------|----------------------------------------------------------------------------------------------------|--|--|--|--|
| 1 Set Up 2 [                                                                                                    | Download ③ Configure ④ Activate                                                                                                    |  |  |  |  |
| Set Up                                                                                                    |                                                                                                    |  |  |  |  |
| Identity Provider (IdP) Name                                                                                                    | Ping SSO                                                                                                    |  |  |  |  |
| Single Sign-On Service URL 🕦                                                                                                    | https://auth.pingone.com/2bccaaf9-a2d1-4                                                                                                    |  |  |  |  |
| Entity ID (Audience URI) 🚯                                                                                                    | https://auth.pingone.com/2bccaaf9-a2d1-,                                                                                                    |  |  |  |  |
| SAML Signing Certificate                                                                                                    | Ping Federate SSO.pem     Add       File must be in PEM format     Image: Compare the second second se |  |  |  |  |
| By default, SecureX Sign-On enrolls all users into l<br>recommend MFA, with a session timeout no greate<br>products.                                                                          | Duo MultiFactor Authentication (MFA) at no cost. We strongly<br>or than 2 hours, to help protect your sensitive data within Cisco Security                                                                                                    |  |  |  |  |
| Do you wish to keep the Duo-based MFA<br>enabled in SecureX Sign-On?<br>If your organization has integrated MFA at your IdP,<br>you may wish to disable MFA at the SecureX Sign-<br>On level. | ● Yes ○ No                                                                                                    |  |  |  |  |

- e) Click Next to advance to the Download screen.
- f) On the **Download** screen, copy the values of the **Single Sign-On Service URL** (ACS URL) and **Entity ID** (Audience URI) properties, and click **Download** to download the signing certificate.
- **Step 3** Return to the Ping Idendity console and do the following:
  - a) On the **Configuration** tab click the edit (pencil) icon.
  - b) In the ACS URLs field replace the temporary URL with the "Single Sign-On Service URL (ACS URL)" you copied in the previous step.
  - c) In the **Entity ID** field replace the temporary URL with the "Entity ID (Audience URI)" you copied in the previous step.
  - d) For the Verification Certificate field, select the Import option and click Choose File.
  - e) Select the Security Cloud Sign On signing certificate you downloaded in the previous step.
  - f) Click Save.
  - g) Enable user access to the application by clicking the toggle at the top of the application configuration panel.
- **Step 4** Return to the Enterprise settings wizard's **Configure** screen.
  - a) Copy the displayed URL and open it in a private (incognito) browser window. The browser is redirected to the Ping Idendity SSO page.
  - b) Sign in to Ping Idendity with an email address that matches your claimed domain. The test is successful if you land back in the SecureX Application Portal.
  - c) Click Next in the settings wizard to advance to the Activate screen.
  - d) To activate the integration for your users, click Activate my IdP.
  - e) Confirm your decision in the dialog.

| etting | IdP Activation                                                                                                    | × |       |
|--------|----------------------------------------------------------------------------------------------------|---|-------|
| vide   | <ul> <li>Once the IdP integration is activated:</li> <li>Users sign in using their enterprise IdP password</li> <li>Users no longer manage their MFA settings (if you opted out of Duo MFA during setup).</li> </ul> |   |       |
|        | Cancel                                                                                                    |   | Activ |